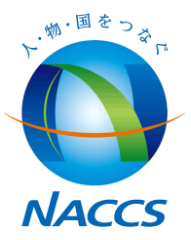

## **Guideline for Reporter ID Issuance System**

As of Oct. 2017

**NACCS Center** 

Reporter ID Issuance System is the system to issue "Reporter ID" for overseas AFR filers to submit data to NACCS through authorized Service Providers. You can access the system from following AFR website. AFR website URL [https://bbs.naccscenter.com/afr/]

|                                                                                                    | ▶ Reporter ID Issuance System ◀                                                                             |                                          | orter ID Issuance S                     | System |
|----------------------------------------------------------------------------------------------------|----------------------------------------------------------------------------------------------------|------------------------------------------|-----------------------------------------|--------|
|                                                                                                    |                                                                                                    | V (main                                  | page〉                                   |        |
| A and a second second sec      | AFR Advance Filing Rules                                                                                    |                                          | Japan +0900(JST)<br>2013/05/07 13:12:09 |        |
|                                                                                                    | Home                                                                                                    |                                          |                                         |        |
| _                                                                                                    | Apply for Reporter ID                                                                                       |                                          |                                         |        |
| Text Control of Control of Contro | To apply for Reporter ID, please click the button belov<br>When you apply for Reporter ID, you must enter t | <i>ı.</i><br>he applicant's information. |                                         |        |

Apply for Reporter ID

#### Update Reporter ID information/ Delete Reporter ID

If you already have your Reporter ID and would like to change information or delete the ID, please start here.

| ID       |  |
|----------|--|
| Password |  |

SignIn

Forgot your ID/password?

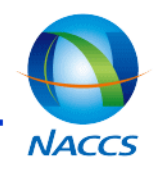

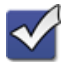

Reporter ID Issuance System has functions such as below.

1.Issue Reporter ID2.Inquire registered Reporter ID Information3.Delete/ Update registered Reporter ID Information4.Issue house B/L Carrier code(For NVOCC)

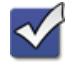

Basic Flow

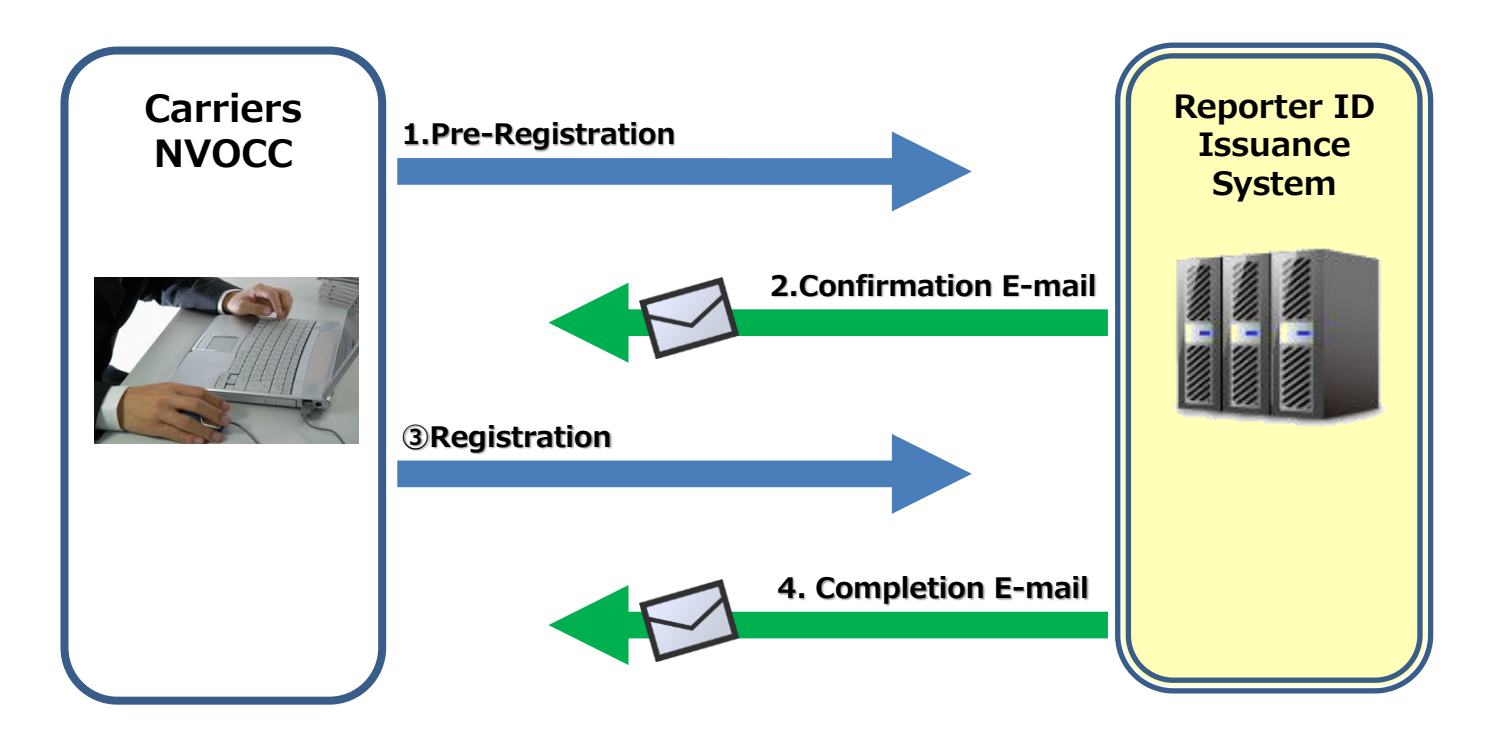

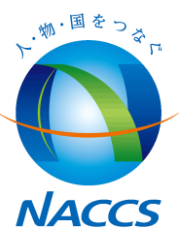

## **1. Basic Issuance Route**

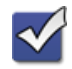

### ✓ Issuing Reporter ID 1. Pre-registration

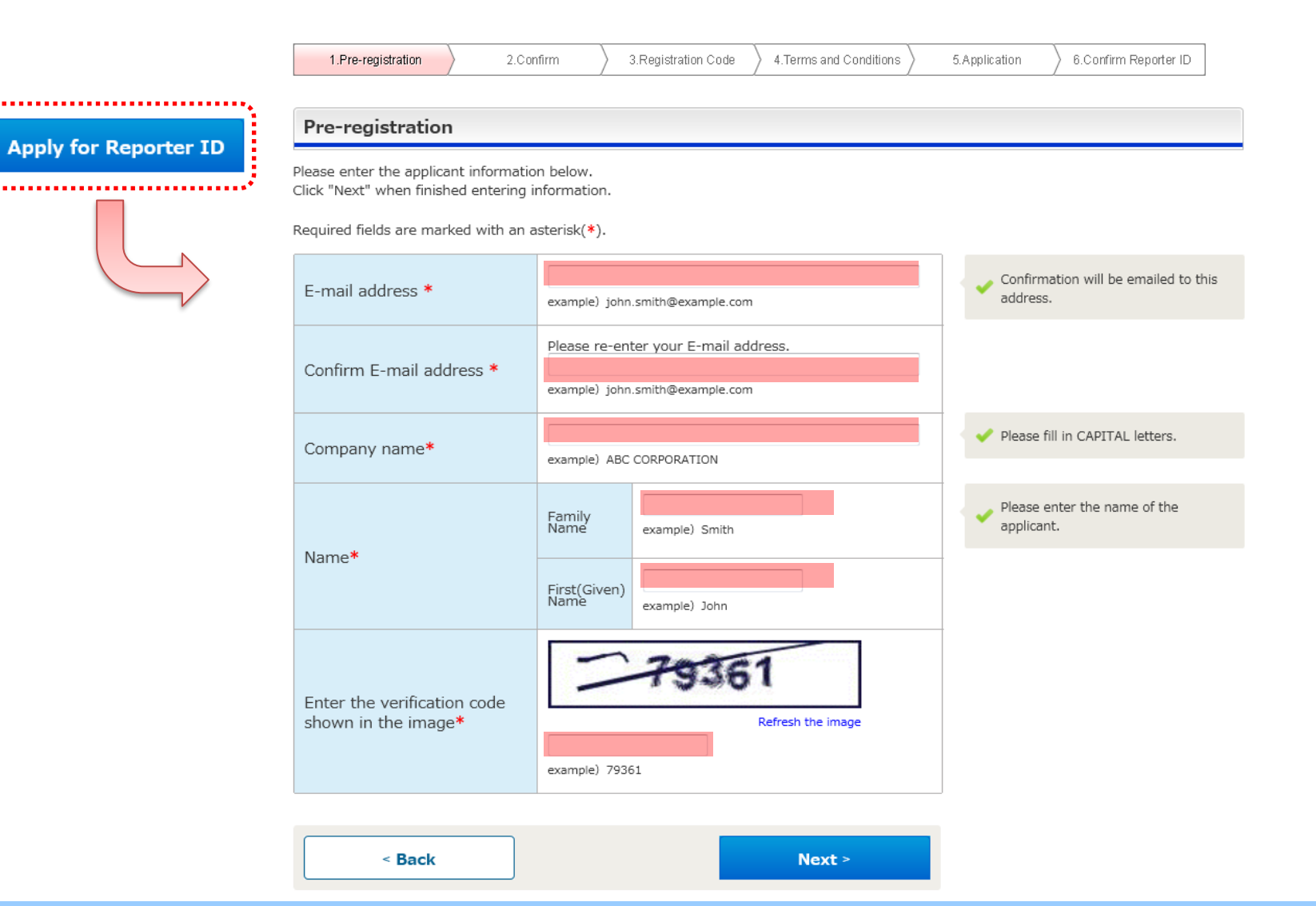

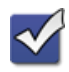

②Confirm 〈Confirm entered information〉

A page to confirm a information entered in the previous page.

Please check if information is correct. If there was a mistake, please click

the "Back" button and correct the data.

If information is all correct, click "Confirm Pre-registration" and go to next page.

| 1.Pre-registration | 2.Confirm | 3.Registration Code | 4.Terms and Conditions | 5.Application | 6.Confirm Reporter ID |
|--------------------|-----------|---------------------|------------------------|---------------|-----------------------|
| Confirm            |           |                     |                        |               |                       |

Please review the information displayed below.

If information is correct, click "Confirm Pre-registration",

To correct the information , click the "Back" button .

| E-mail address | john.smith@example.com |                 |  |  |  |
|----------------|------------------------|-----------------|--|--|--|
| Company name   | ABC CORPORATION        | ABC CORPORATION |  |  |  |
| Name           | Family Name            | Smith           |  |  |  |
| Name           | First(Given) Name      | John            |  |  |  |

| < Back | Confirm Pre-registration > |
|--------|----------------------------|
|        |                            |

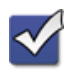

③Pre-registration is accepted 〈Confirmation E-mail〉

"Registration code" is issued on a page and confirmation E-mail will be sent to the registered E-mail address.

Please remember "Registration code" because it will be required in the next step.

| 1.Pre-registration | 2.Confirm    | 3.Registration Code | 4.Terms and Conditions | 5.Application | 6.Confirm Reporter ID |
|--------------------|--------------|---------------------|------------------------|---------------|-----------------------|
| Pre-registration   | is accepted. |                     |                        |               |                       |

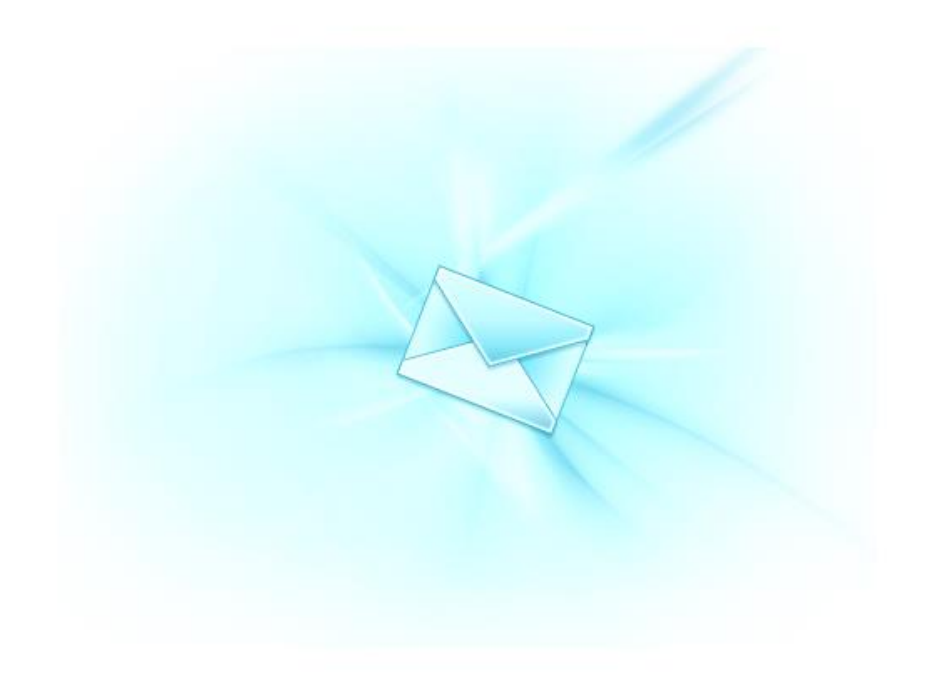

To apply for Reporter ID, please see the E-mail sent to your E-mail address, go to the link in the message and confirm with the Registration code below **WITHIN ONE HOUR.** 

#### PLEASE MAKE SURE TO MAKE A NOTE OF REGISTRATION CODE BEFORE CLOSING SCREEN.

Registration code: AA1234

## 1. Basic Issuance Route

Pre-registration of Reporter ID is accepted

For registration, the following e-mail will be sent to the applicant. Within 1 hour, please make access the URL written in the e-mail and proceed to the next step.

Your Pre-registration of Reporter ID is accepted.

To continue the Reporter ID application, please go to the following URL and enter the Registration code\* WITHIN ONE HOUR. \*Registration Code is the 6 characters code appeared on the screen when you finished the Pre-registration.

https://afr.global-naccs.com/dfw/main/widapp/REAB/EntryREASC04.do?UUID=cf5f2a3d-3c14-4fef-bbc0-f5e57c9236bd Sincerely,

NACCS Center

<Notice>

Please do not reply to this message. Replies to this message are routed to an unmonitored mailbox. If you have any inquiries, please use contact information below.

URL for registration

NACCS Center E-mail: <u>afr-c@naccs.jp</u>

XIn the event that you can not receive this e-mail, please check if your PC can receive e-mail from <u>"afr@global-prod-naccs6.com</u>" without any problems.

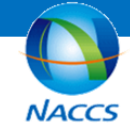

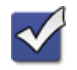

(5) Enter "Registration code" and then click "Next" button.

| 1.Pre-registration | 2.Confirm | 3.Registration Code | 4.Terms and Conditions | > 5.Application | 6.Confirm Reporter ID |  |  |  |
|--------------------|-----------|---------------------|------------------------|-----------------|-----------------------|--|--|--|
| Registration code  |           |                     |                        |                 |                       |  |  |  |
|                    |           |                     |                        |                 |                       |  |  |  |

Please enter the Registration code. Then click the "Next" button.

#### **Registration code**

Registration code is the 6 digits code appeared on the screen when your Pre-registration is completed.

| Registration code | example) AA1234 | If you fail to pass the Registration<br>code check, please go back to the top<br>page and start from pre-registration<br>again after one hour. |
|-------------------|-----------------|----------------------------------------------------------------------------------------------------|
|                   |                 |                                                                                                    |

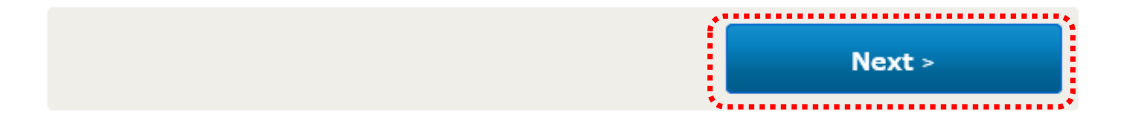

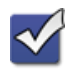

⑥ Terms and Conditions

After read terms and conditions check the box. Then click "Next" button.

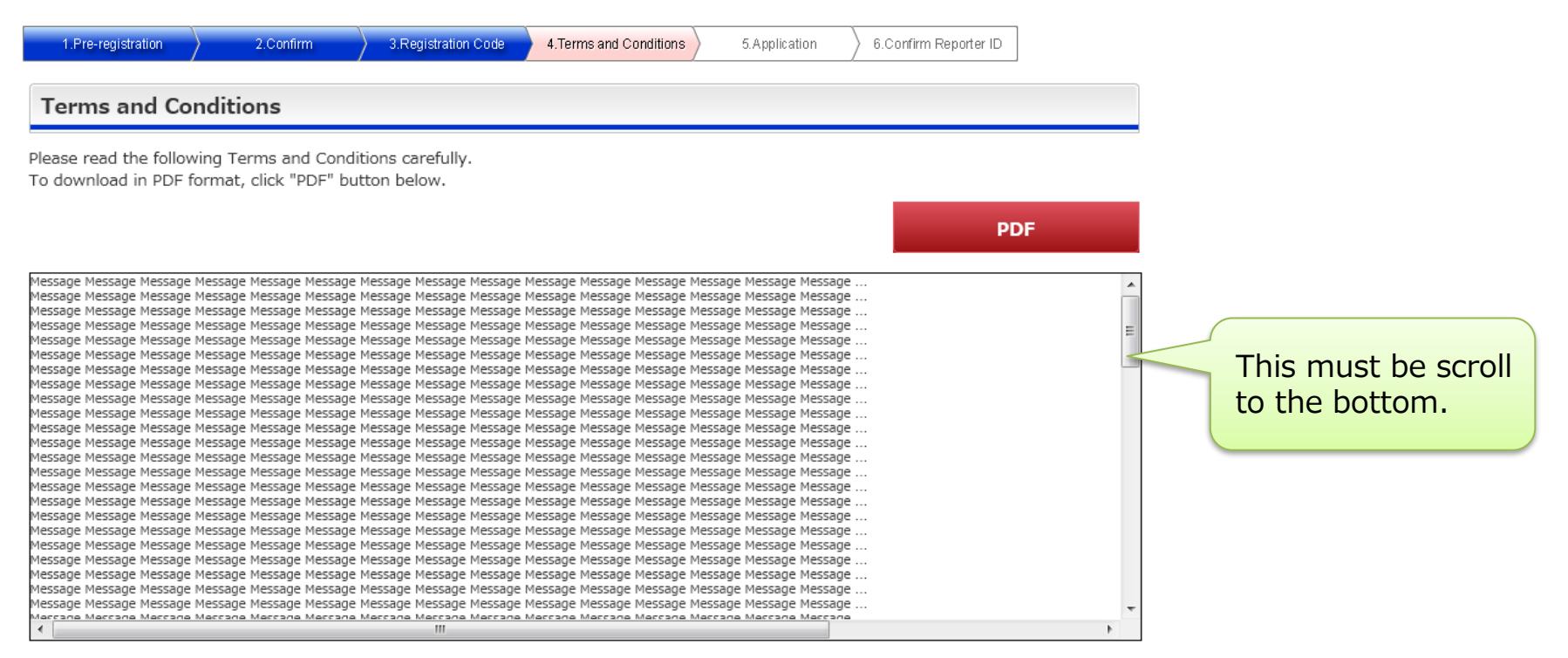

By clicking the box below, you are confirming that you have read and agreed to be bound by this Terms and Conditions.

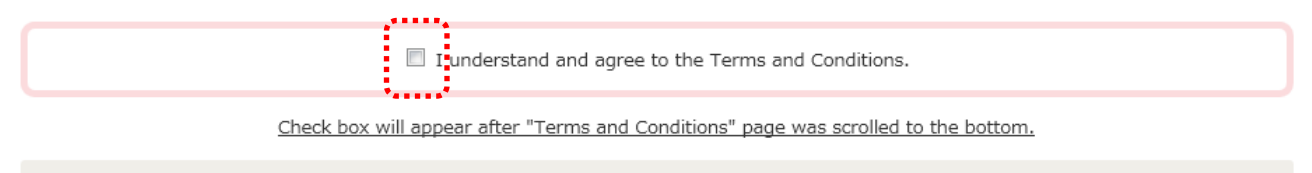

Next >

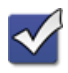

⑦ Corporate information

Enter corporate information.

NVOCC can apply for NVOCC Code for house B/L by checking the box at the end of the page, as needed.

| 1.Pre-registration | 2.Confin                  | m 3.Registration Code                | 4.Terms and Conditions | 5.Ap              | olication                           | ) 6.Confirm Rej | oorter ID                         |                                                                                          |
|--------------------|---------------------------|--------------------------------------|------------------------|-------------------|-------------------------------------|-----------------|-----------------------------------|------------------------------------------------------------------------------------------|
| Corporate informat | ion                       |                                      |                        |                   | -                                   |                 |                                   |                                                                                          |
| Company name*      | ABC CORPO<br>example) ABC | DRATION<br>CORPORATION               |                        |                   | Corporate                           | e Phone         | +                                 | -44-520-62yy                                                                             |
|                    | Address<br>Line1*         | example) 0123 VEGAS ST.              |                        |                   | The estab                           | ilichmont       |                                   |                                                                                          |
| Company address    | Address<br>Line2          | example) ZZBLDG                      |                        |                   | date                                |                 | example) 20130808                 |                                                                                          |
|                    | City<br>name <b>*</b>     | example) LAS VEGAS                   |                        |                   | Website                             |                 | example) http://www.aaaa.aaaa.com |                                                                                          |
|                    | State<br>name             | example) NEVADA                      |                        | Type of Industry* | 1                                   | mpany 💌         |                                   |                                                                                          |
|                    | Country<br>name*          | Andorra                              | •                      |                   | Service Provider you<br>plan to use |                 |                                   |                                                                                          |
|                    | ZIP(Postal)<br>Code       | example) 123-4567                    |                        |                   |                                     | 2               |                                   |                                                                                          |
|                    | If yo<br>hous             | u need NVOCC Co<br>e B/L, please che | ode for<br>ck the box. |                   | NVOCC Co<br>for house               | ode<br>B/L      | Apply for<br>You can check        | a NVOCC Code for house B/L<br>this box only when"NVOCC" is chosen in "Type of industry". |

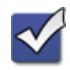

⑧ Applicant (the person in charge) information

In addition to corporate information, please enter information of the person in charge of practical filing. This will be the contact point for Japan Customs. Then click "Next".

| 1.Pre-registration          | 2.Confirm            | 3.Registration Code       | 4.Terms and Conditions     | 5.Application | 6.Confirm Reporter ID |                     |
|-----------------------------|----------------------|---------------------------|----------------------------|---------------|-----------------------|---------------------|
| Applicant (the perso        | on in charge         | e) information            |                            |               |                       |                     |
| Please enter the contact in | nformation of th     | e applicant which Japan C | Customs can use to inquire |               |                       |                     |
| Name*                       | Family<br>Name       | Smith                     |                            |               |                       |                     |
| Name .                      | First(Given)<br>Name | John                      |                            |               |                       |                     |
| Title and Section           | example) Secti       | on manager of IT sector   |                            |               |                       |                     |
| Phone number*               | +<br>example) +81-   | 44-520-62xx               |                            |               |                       |                     |
| E-mail address              | john.smith@          | example.com               |                            |               | E-mail addres         | ss which registered |
| Security information        | n                    |                           |                            |               | in "pre-regist        | ration".            |
| Password*                   |                      |                           |                            |               |                       |                     |
| Confirm Password*           | Please Re-en         | ter the password.         |                            |               |                       |                     |
| < Back                      |                      |                           | Next >                     |               |                       |                     |

## 1. Basic Issuance Route

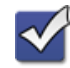

- Issuing Reporter ID
- Onfirm Applicant information
   One of the second second

•••••••

Confirm information and then click "Next" button then Issuance is completed. Information will be sent by E-mail.

| 1.Pre-registration                | 2.Cor               | nfirm 3.Registration Code | 4.Terms and Conditions | 5.Application                                                                                          | 6.Confirm Re                       | eporter ID         |
|-----------------------------------|---------------------|---------------------------|------------------------|----------------------------------------------------------------------------------------------------|------------------------------------|--------------------|
| orporate information              |                     |                           |                        |                                                                                                    |                                    |                    |
| company name                      | ABC CORPORATION     | 4                         |                        |                                                                                                    |                                    |                    |
|                                   | *                   |                           |                        |                                                                                                    |                                    |                    |
|                                   | Address<br>Line1    | 0123 VEGAS ST.            |                        | Confirm Applicant in                                                                                   | formation                          |                    |
|                                   | Address<br>Line2    | ZZBLDG                    |                        | Reporter ID i                                                                                          | ssuance pr                         | rocess is c        |
|                                   | City<br>name        | LAS VEGAS                 |                        | Reporter ID : JJ123<br>Carrier code for house I<br>The information is also<br>Reporter ID issuance and | B/L : J123<br>sent to registered I | E-mail address.    |
| Company address                   | State<br>name       | NEVADA                    |                        | Reporter 10 Instance pr                                                                                | locess is completed                | o. Fou may close u |
|                                   | Country             | United States             |                        | Corporate information                                                                                  | ABC CORPORATIO                     | ION                |
|                                   | name                |                           |                        |                                                                                                    | Address<br>Line1                   | 0123 VEGAS ST.     |
|                                   | ZIP(Postal)<br>code | 123-4567                  |                        |                                                                                                    | Address<br>Line2                   | ZZBLDG             |
| Corporate Phone number            | +81-44-520-62xx     |                           |                        | Company address                                                                                        | City<br>name                       | LAS VEGAS          |
| The establishment date            | 2013/08/08          |                           |                        | Company address                                                                                        | State<br>name                      | NEVADA             |
| Website                           | http://www.aaaa.a   | .aaa.com                  |                        |                                                                                                    | Country                            | United States      |
| Type of industry                  | NVOCC               |                           |                        |                                                                                                    | Zip(Postal)<br>code                | 123-4567           |
|                                   | 1                   | Service provider 1        |                        | Corporate Phone number                                                                                 | r +81-44-520-62xx                  | CX                 |
| ervice provider you plan<br>o use | 2                   | Service provider 2        |                        | The establishment date                                                                                 | 2013/08/08                         |                    |
|                                   | 3                   | Service provider 3        |                        | Type of industry                                                                                       | http://www.aaaa.                   | a.aaaa.com         |
| need Carrier code                 | Yes                 | 1                         |                        | Type of madality                                                                                       | 1                                  | Service provider 1 |
| house B/L                         |                     |                           |                        | Service provider you plan                                                                              | n 2                                | Service provider 2 |
| licant (the person in             | charge) inform      | nation                    |                        | U USC                                                                                                  | 3                                  | Service provider 3 |
|                                   | Family Name         | Smith                     |                        | I need Carrier code<br>Applicant (the person i                                                         | in charge) inform                  | mation             |
| ne                                | First(Girse) N      |                           |                        |                                                                                                    | Family Name                        | Smith              |
|                                   | First(Given) Name   | Jonn                      |                        | Name                                                                                                   | First(Given) Name                  | e John             |
| itle and Section                  | Section manager of  | 5 IT sector               |                        | Title and Section                                                                                      | Section manager of                 | of IT sector       |
| hone number                       | +81-44-520-62xx     |                           |                        | Phone number                                                                                           | +81-44-520-62xx                    | x                  |
| -mail address                     | john.smith@examp    | ble.com                   |                        | E-mail address                                                                                         | john.smith@exam                    | nple.com           |
| curity information                |                     |                           |                        | Security information Password                                                                          | *****                              |                    |
| Password                          | ****                |                           |                        |                                                                                                    |                                    |                    |
|                                   |                     |                           |                        |                                                                                                    |                                    |                    |
|                                   |                     |                           |                        |                                                                                                    |                                    |                    |

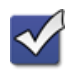

10 Email from NACCS; "Reporter ID issuance is completed."

When Reporter ID registration completed successfully, applicant will get a confirmation e-mail like below from NACCS Center. Since important information such as the Expiration date is written on the e-mail, please make sure to keep it.

| Dear ,Esq.                                                                                                    |              |
|----------------------------------------------------------------------------------------------------|--------------|
| Thank you for applying for NACCS Reporter ID.<br>Your Reporter ID issuance has been successfully completed as shown below.                                                                                                   |              |
| Reporter ID:<br>NVOCC Code for house B/L:<br>The Activation date:<br>The Expiration date: 2018/09/01 00:00<br>Reporter ID will become<br>invalid at this time and date.<br>So this ID is available until<br>2018/08/31 23:59 |              |
| *In each use of ID in report, expiration date of ID is automatically extended one year from the **Please keep your ID and password carefully.                                                                                | date of use. |
| Sincerely,<br>NACCS Center                                                                                                    |              |
| <notice><br/>Please do not reply to this message. Replies to this message are routed to an unmonitored m<br/>If you have any inquiries, please use contact information below.</notice>                                       | ailbox.      |
| NACCS Center                                                                                                    |              |

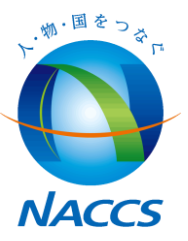

# 2. Management of Reporter ID

#### **1.Expiration of Reporter ID**

- Reporter ID not in use will be expired/deleted after a certain period.
- $\boldsymbol{\cdot}$  Conditions and expiration dates are as listed below.
- 1. After Reporter ID Issuance and no use(no AFR filing with the Reporter ID), ID will be expired in <u>1year \*1</u>.
- 2. As a special setting, expiration date of all IDs issued BEFORE 2017/09/24 9:00 p.m. are set as "2018/10/06".
- 3. With each AFR filing, the expiration date of Reporter ID will be extended for <u>1year \*2</u>.
- 4. When Reporter ID is expired, Code for house BL/NVOCC code issued with that ID will also be expired.
- $\rightarrow$  In case your customers' ID/House BL code expired, please simply apply for new Reporter ID.

#### More detailed explanation for \*1, \*2 can be found in the next page.

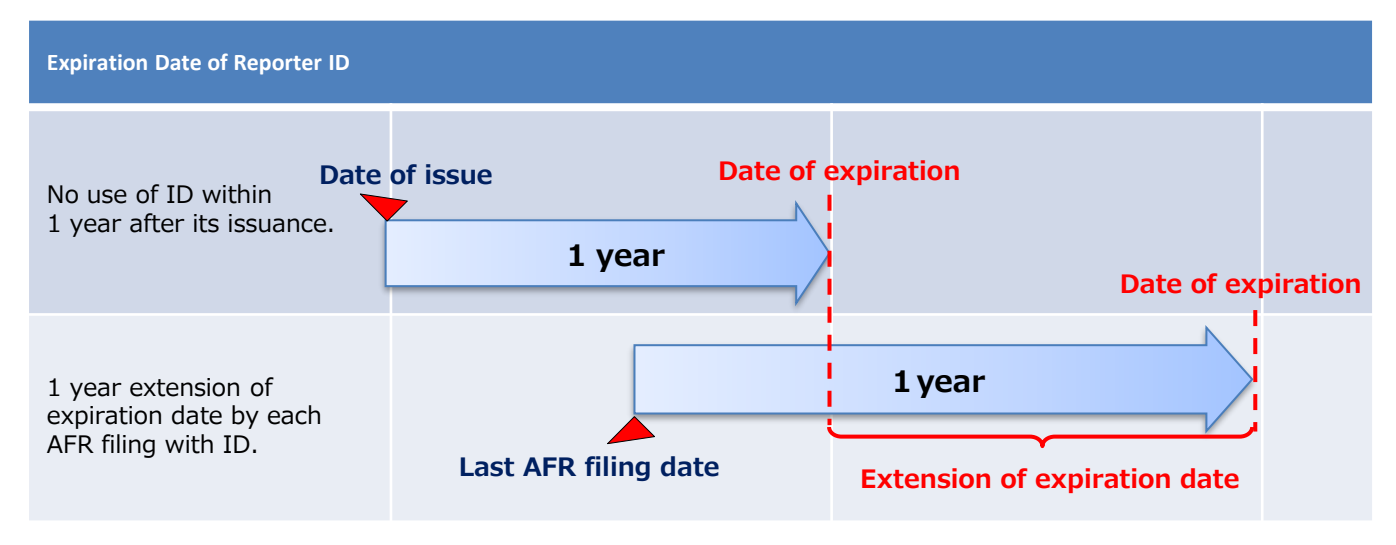

#### 2.Reporter ID data reflection on NACCS system after March

- Timing of issued Reporter ID reflected to production environment is as follows.
  - -IDs issued **before** 9 : 00 p.m. of the day  $\rightarrow$  will be available at **next day 00 : 00 a.m.**
  - -IDs issued after 9 : 00 p.m. of the day  $\rightarrow$  will be available after the day after next day 00 : 00 a.m.

#### 3. Limitation for extending ID validity duration

As mentioned above, the expiration date of Reporter ID can be extended for 1 year with each AFR filing. However, there is a limitation for the ID validity extension as follows.

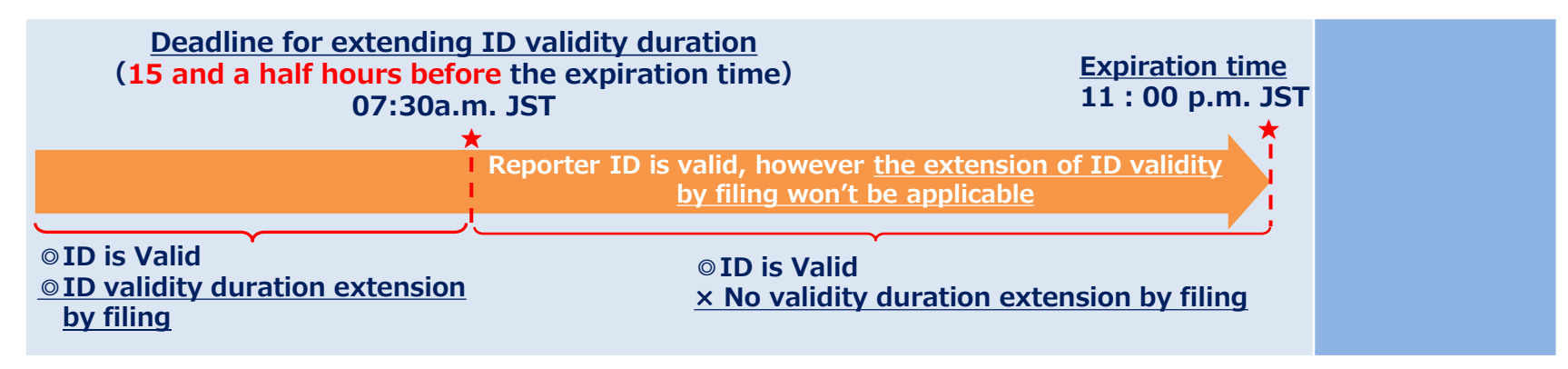

#### e.g.) Expiration date and time was 1/1 11 : 00 pm (JST)

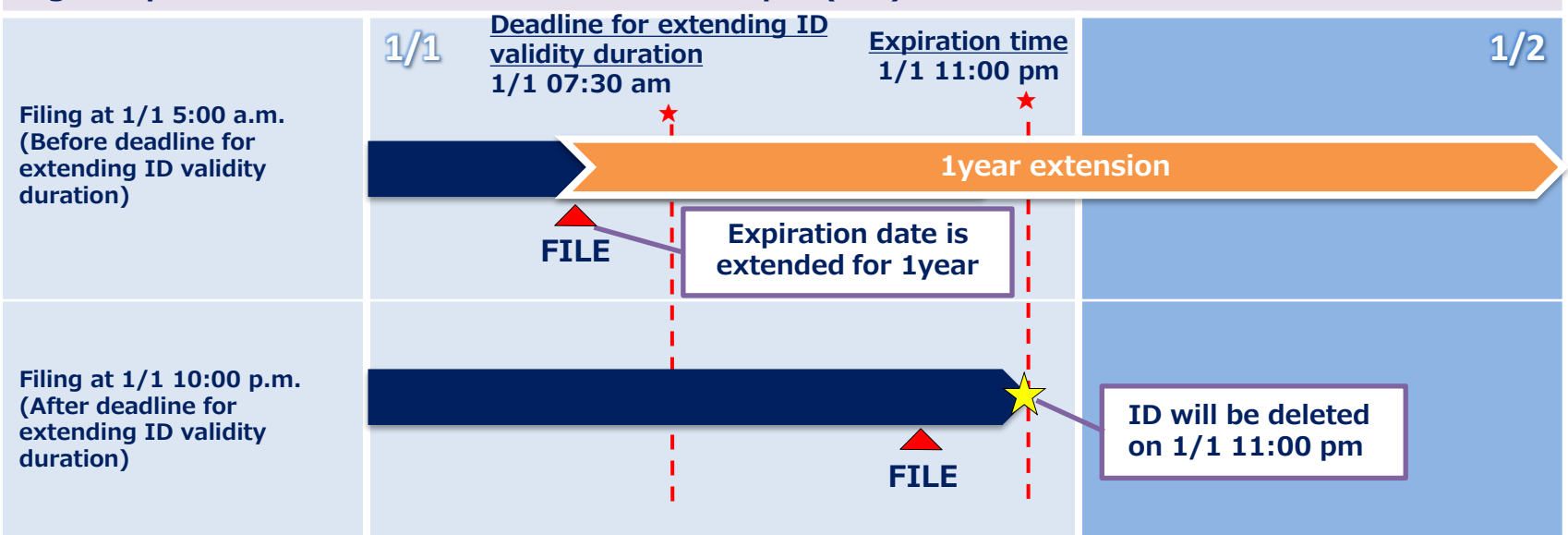

\*All time shown above is Japan Standard Time.